| Side 530 ● Ledighedsregistrering ● Opret kontrol |                                          |                                 |
|--------------------------------------------------|------------------------------------------|---------------------------------|
| Fase                                             | Forklaring                               | Tast                            |
| Søg ledig                                        | Indtast søgekriterier på side 530        | Se huskeseddel LO1 for søgning. |
| Opret Kontrol                                    | Der kan registreres et fremmøde          |                                 |
| opice Kontrol                                    | (kontrol) til den lediges kartetekskort  |                                 |
|                                                  |                                          |                                 |
|                                                  | Klik på knappen Ny.                      | Kontrol Ny                      |
|                                                  | OBS: Bar foretages fra side 542 ved      |                                 |
|                                                  | don labondo registroring of frommado     |                                 |
|                                                  |                                          |                                 |
|                                                  | til stempling/kontrol.                   |                                 |
| Systemudfyldte                                   | Følgende felt er forud udfyldt af        |                                 |
| felter                                           | systemet og kan ikke rettes.             | CPR-nr: 201020                  |
|                                                  |                                          | 501000                          |
|                                                  |                                          |                                 |
| Dato                                             | Feltet er et datofelt. Er forud udfyldt  |                                 |
| Dato                                             | med dags dato. Kan rettes                |                                 |
|                                                  |                                          | Dato: 02-09-2015                |
|                                                  |                                          |                                 |
|                                                  |                                          |                                 |
| Første gang                                      | Vælg en værdi i feltet.                  |                                 |
| F 110 01 0                                       | Ja hvis det er første gang den ledige er |                                 |
|                                                  | mødt til registrering                    |                                 |
|                                                  |                                          | Første gang:                    |
|                                                  |                                          |                                 |
|                                                  |                                          |                                 |
| Bemærkninger                                     | Feltet er et fritekst felt. Udfyldes med |                                 |
|                                                  | evt. bemærkning til kontrollen.          | Bemærkning:                     |
|                                                  |                                          |                                 |
|                                                  |                                          |                                 |
| Sidehandlinger                                   | Godkend det indtastede med OK            |                                 |
|                                                  |                                          | OK Eartavd Slat                 |
|                                                  |                                          | OK Fortiya Siet                 |
|                                                  |                                          |                                 |
| Frommødo                                         | Listen med kontroller vises nå side      |                                 |
| /kontrolliston                                   |                                          |                                 |
| / KUTILI UIIISLETT                               | 550A.                                    | Dato Første Bemærkning          |
|                                                  | Der vises kun de sidste 2 måneders       |                                 |
|                                                  | stamplinger                              | 02-09-2015 J Første kontrol     |
|                                                  | stempinger.                              |                                 |
|                                                  | OBS: Der kan kun onrettes én             |                                 |
|                                                  | kontrolregistrering (stempling pr. dag   |                                 |
| Varsian 2.0                                      | Date: 16.00.2015/MPL                     |                                 |
| Version 2.0                                      | Dato: 10.09.2015/WIRL                    |                                 |